# <u>e-casebook アカウント新規取得者</u>

# 参加登録手順

1.e-casebook のアカウントを新規取得される場合は、本システムより仮登録(氏名(日本語・フリガナ・英語)、メールアドレス)をお願いいたします。

2.仮登録完了後、ご登録いただいたメールアドレス宛に登録受付の自動返信メールが届きますので、メール内 に記載の URL より視聴サイト(e-casebook)へアクセスしてください。 ※登録完了より1 日経過しても登録完了メールがお手元に届かない場合、メールアドレスの誤入力の可能性 がございますので、よくご確認のうえ、ご登録をお願いします。

3.ページ右下の「e-casebook のアカウントを新規で作成」ボタンをクリックし、新規登録画面にお進みください。

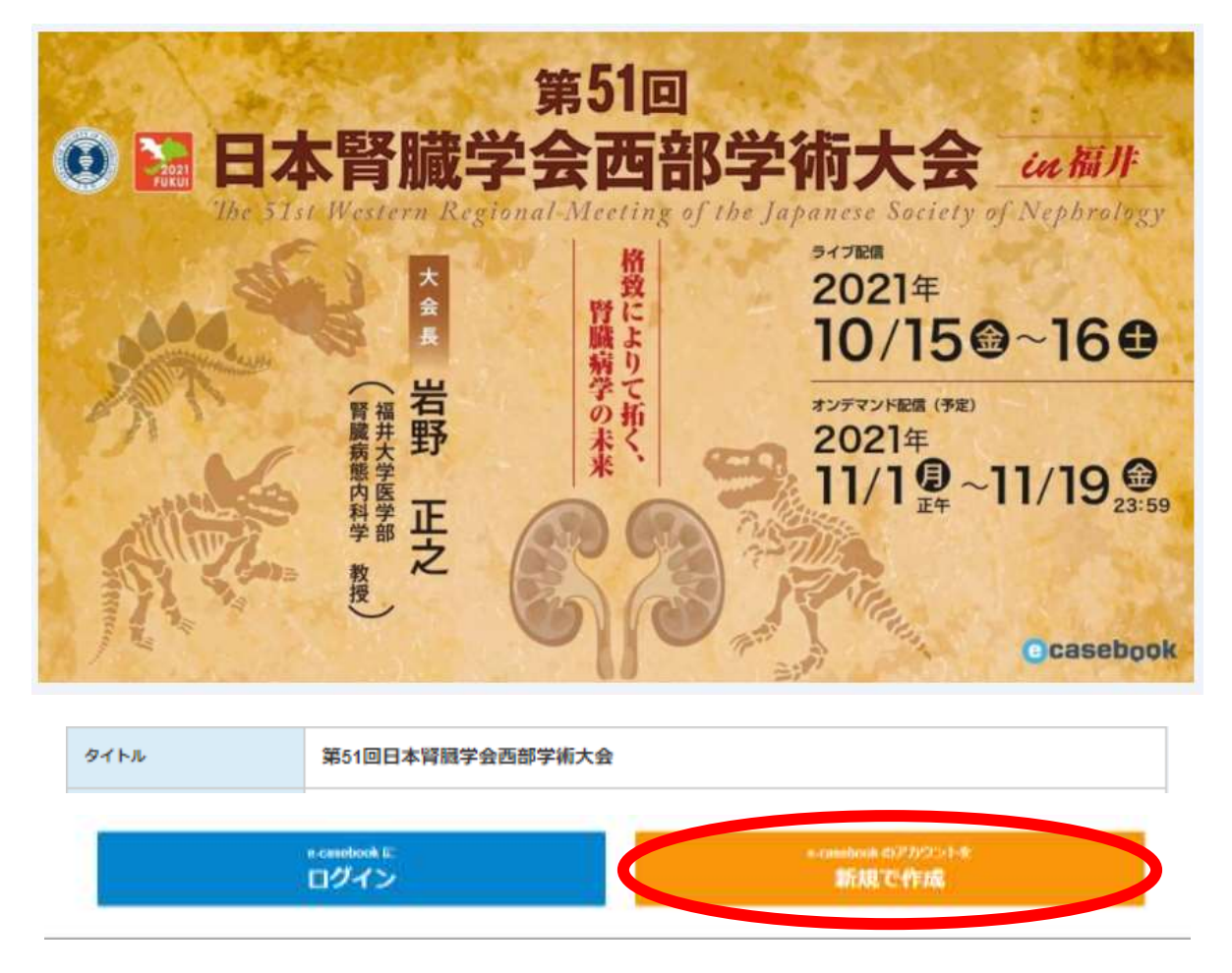

4.新規登録画面上に、仮登録でご登録いただいた氏名(日本語・フリガナ・英語)、メールアドレスが反映されますので、お間違いがないかご確認いただき、その他の情報(職種、パスワード、生年月日等)をご入力く ださい。

### 新規登録

| 師以外の医療従事者<br>ださい。<br>ご <sup>登録後、「 @e-casebook.c</sup> | や企業の方は、一部ご利用いただけないサービスがございます。あらかじめご了承<br>com 」 よりご利用開始のメールをお送りいたします。 メールに記載されている URL よりアクセスしてください。 |
|-------------------------------------------------------|----------------------------------------------------------------------------------------------------|
| 職種必須                                                  | 医師                                                                                                 |
| お名前 必須                                                | 姓 名   岡山 太郎   七イ メイ   オカヤマ タロウ   英語 ご登録いただいている情報に誤りがないか                                            |
| メールアドレス 🜌                                             | ご確認をお願いいたします。<br>test@gmail.com                                                                    |
| パスワード 🜌                                               | 半角英数字8文字以上                                                                                         |
| 生年月日 🜌                                                | 1985 🗸 01 🗸 01 🗸                                                                                   |
| ご本人確認 2031                                            | 国名(※組織の所在国)     日本      都道府県(※組織の所在地)      所屋組織名(※病院や大学、企業名など)   該当・件                              |
|                                                       | 第一専門科                                                                                              |

### 5.ページ最下部に記載しております同意事項をご確認の上、ご登録をお願いいたします。

利用規約をご確認ください

### ご登録における個人情報の取扱いについて

(1)事業者の氏名または名称 株式会社パート・オーガナイゼーション

#### (2) 個人情報の利用目的

e-casebook登録のため及び業務管理。各種連絡、請求。支払い管理、サービス向上、広告/宣伝/マーケティングのため。

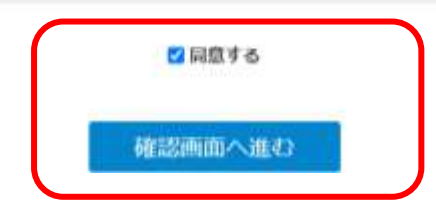

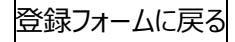